# How to forward email attachments

## • Gmail

1 - Right click on the message you want to forward in the list of messages

2 - Click Forward as Attachment

3 - Fill in the "To" field, and click send

## • Outlook / Hotmail

1 - Select the message you want to forward

2 - On the main Outlook Panel, select More > Forward as attachment

| Home       |        | Send / Receive                 |             | Folder  | View                          | D            | eveloper | Help    |                                   |
|------------|--------|--------------------------------|-------------|---------|-------------------------------|--------------|----------|---------|-----------------------------------|
| ew<br>ns * |        | lgnore<br>Clean Up +<br>Junk + | X<br>Delete | Archive | Reply                         | Reply<br>All | Forward  | Meeting | New Meeting Team Email Create New |
|            | Delete |                                |             |         | Respond Eorward as Attachment |              |          |         | d as Attachment                   |

#### • GMX

1 - Select the message you want to forward and click on the information symbol

2 - A new window with extended information on the email will open, left click holding for selecting the entire text and copy it by pressing Ctrl+C

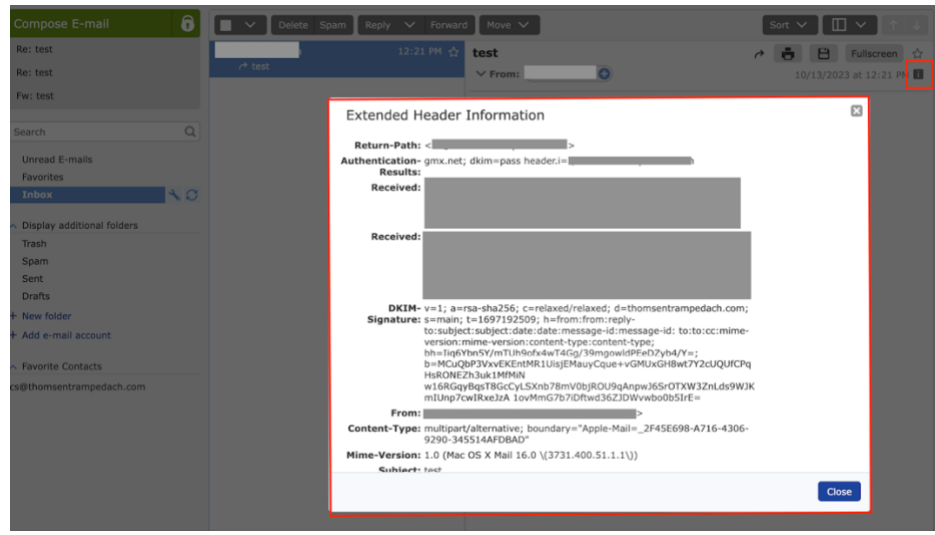

 $\ensuremath{\mathsf{3}}$  - Select the email you want to forward, and click Forward on the upper left

- 4 Paste the copied text by pressing Ctrl+V into the message
- 5 Fill in the "To" field, and click send

# • Apple iCloud Mail

1 - Right click on the message you want to forward in the list of messages

2 - Click Forward as Attachment

3 - Fill in the "To" field, and click send

#### Yahoo

1 - Open the message you want to forward and click on the three dots in the upper right

2 - Select View Raw Message

3 - Select the entire raw message content and copy it

- 4 Click on Forward in the upper right
- 5 Fill in the "To" field

6 - Paste the raw message you copied right before the content of the forwarded message.

♠ ≪ ▶

#### Proton

1 - Open the message you want to forward and click on the three dots in the upper right

2 - Select Export and save the message

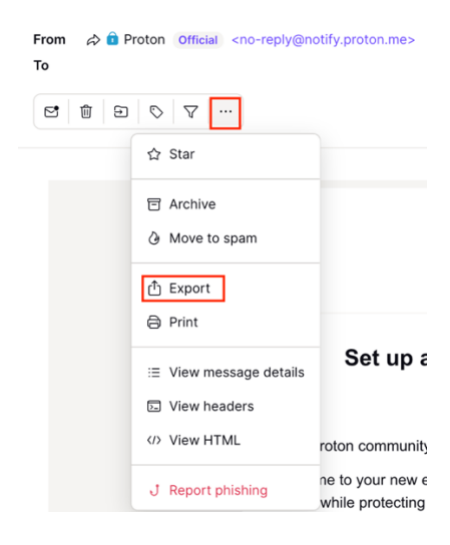

3 - Click new message, and fill in the "To" field

4 - Click to add an attachment, and add the exported email that was saved.